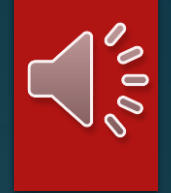

# Introduction of WoosApp

----- ONLINE MOBILE PLATFORM OF LEE WOO SING COLLEGE

## Purpose of WoosApp

To enhance the communication channel between College and college members, especially to LWS students

To provide an efficient way for getting the latest information of the college and for registering the event.

# Downloading WoosApp

 Search the keyword "WoosApp" at Play Store (Android) or itunes (IOS), download and install.

Or, download the app at below link:

Android:

https://play.google.com/store/apps/details?id=com.bcit.woosapp

IOS:

https://itunes.apple.com/us/app/woosapp/id1260480470?mt=8

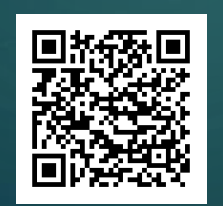

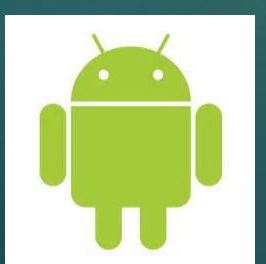

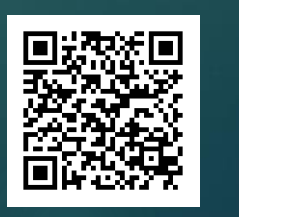

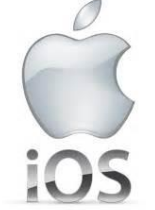

## Requirement for WoosApp

Make sure the smartphone is:

IOS version:9.0 or aboveORAndroid version:5.0 or above

HK mobile number, which is the same as the record at the College, is required for logging in to the app.

## Public view of WoosApp

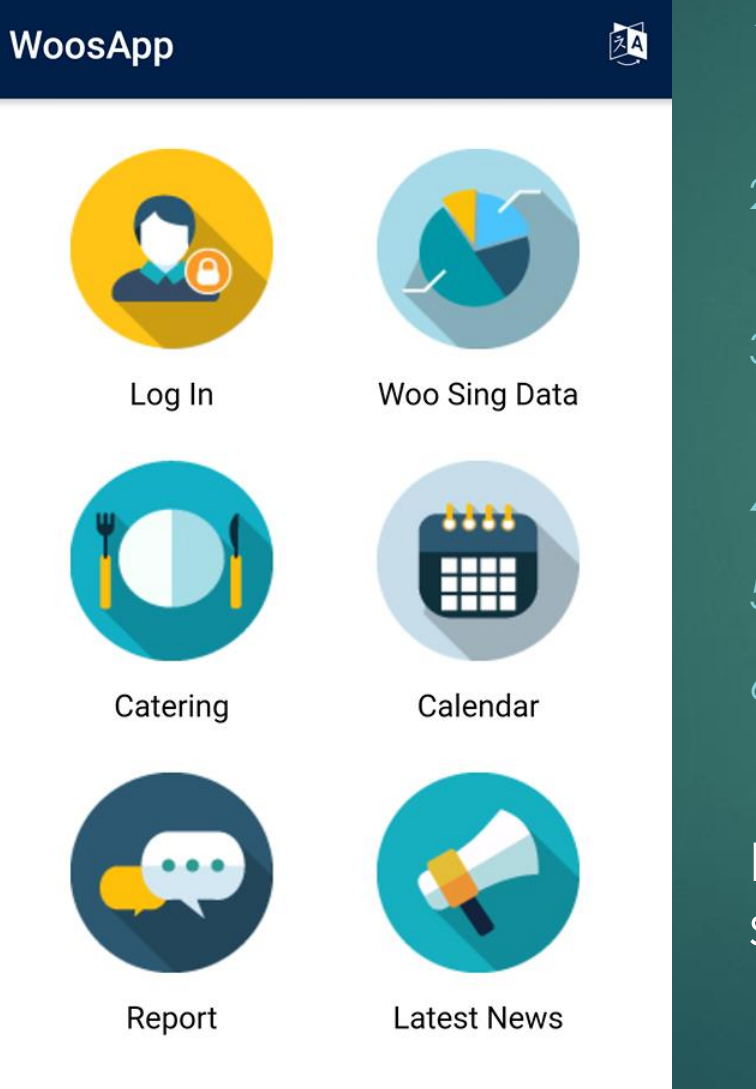

- . Log In Members of LWS (Student/ Staff) can log in to WoosApp for advanced functions.
- 2. Woo Sing Data Showing Energy Saving information of the college
- 3. Catering Displaying catering information and canteen menu
- L Calendar Displaying college events by calendar view
- 5. Report Visitor can submit opinion to the college
- 6. Latest News Showing College's latest information

By pressing the icon of top-right corner, language can be selected. (English, Traditional Chinese, Simplified Chinese)

# Login to WoosApp

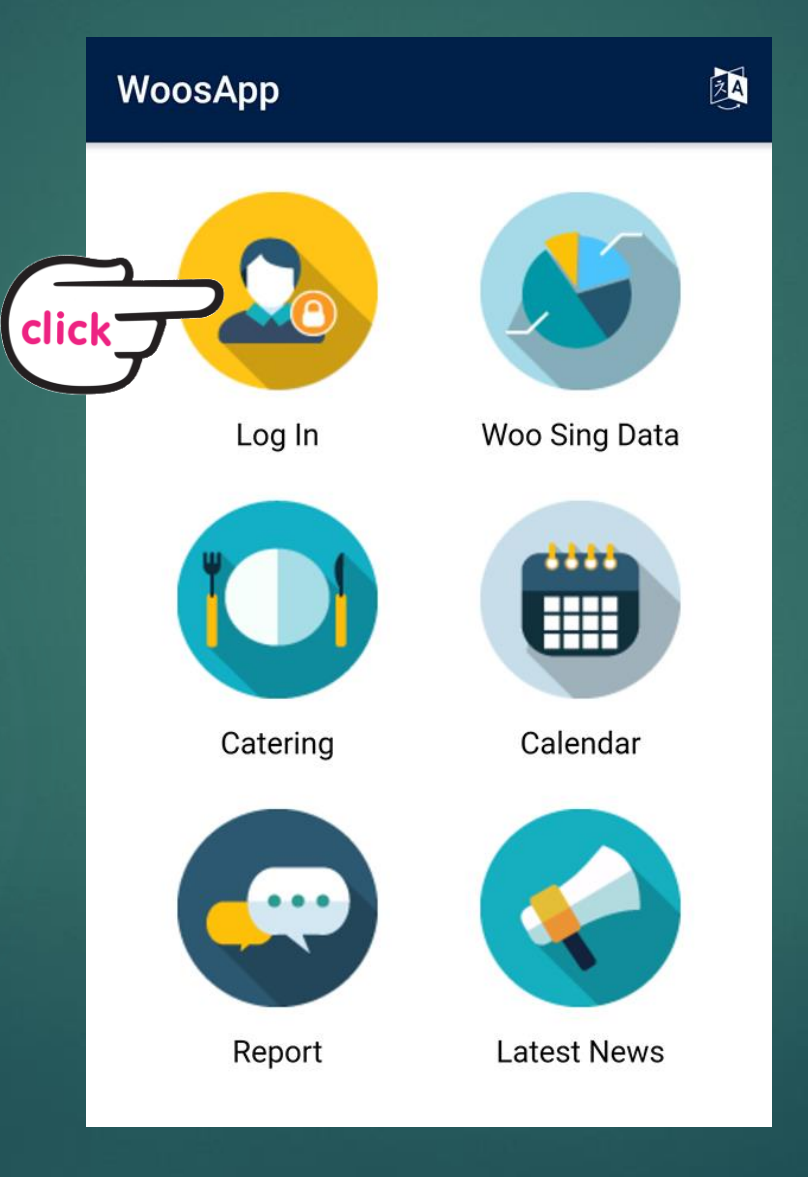

## Login to WoosApp

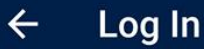

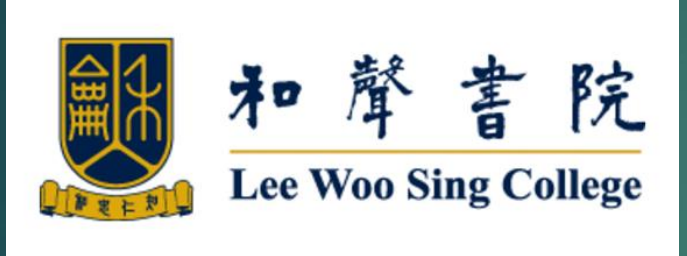

SID

#### **Phone Number**

Note: The phone number must be matching your SID from WS College.

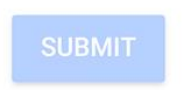

- Inputting your SID (Student ID/Staff ID) and your mobile phone number for login (the mobile phone number must be matched with those at college record.
- Press "Submit"
- Note: if you cannot press the submit button (dim in color), which means the number is not matched with the record at College, please contact college staff for further assistance.

### ← Log In Verification

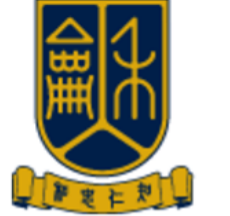

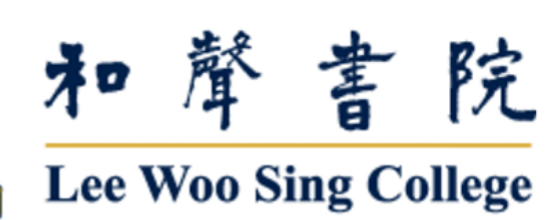

#### OTP

Note: A one-time password has been sent to your phone.

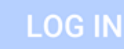

WoosApp Your one-time password is <u>879797</u>

17:29

- OTP (One-Time Password) is required for login. At the same time, a SMS message containing a 6-digit number will be received.
- Input the 6-digit password to the OTP, you will be able to login to the Woosapp with advanced function.

## Here is the view after login:

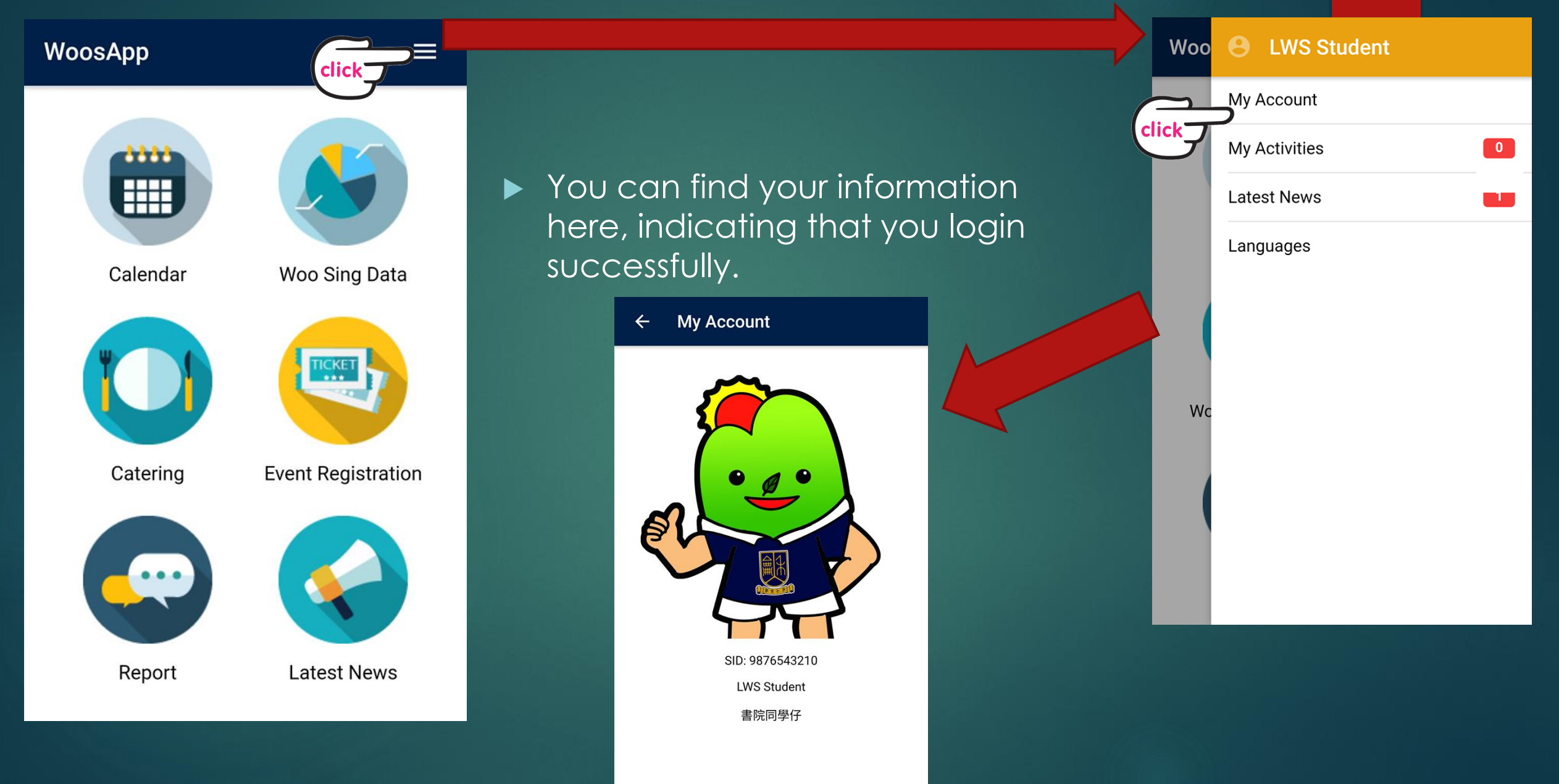

## Advanced Function – Event Registration

WoosApp  $\equiv$ Calendar Woo Sing Data Catering **Event Registration** Report Latest News

# Algorithm for registering activities

#### ← Activities

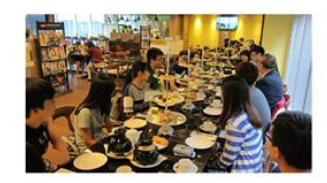

1st Hi Tea Sep 10, 2017 Unregistered

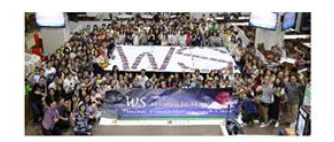

WS Mooncake Magic Sep 13, 2017 Unregistered

When a student registers for the event, his/her application is pending to confirm and this application is lining up in a queue, according to the registration time.

2. Student can cancel and re-register freely during the event registration period.

3. When the registration period ends, successful student will receive a confirmation with the QR code assigned, accordingly to the quota of the event and the queue. For those queueing beyond the quota, their application will be fail.

## Register for an event

#### ← Activities

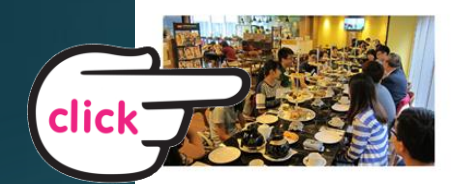

1st Hi Tea Sep 10, 2017 Unregistered

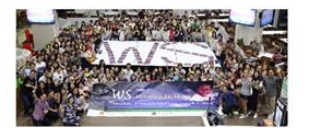

WS Mooncake Magic Sep 13, 2017 Unregistered

#### ← Activity

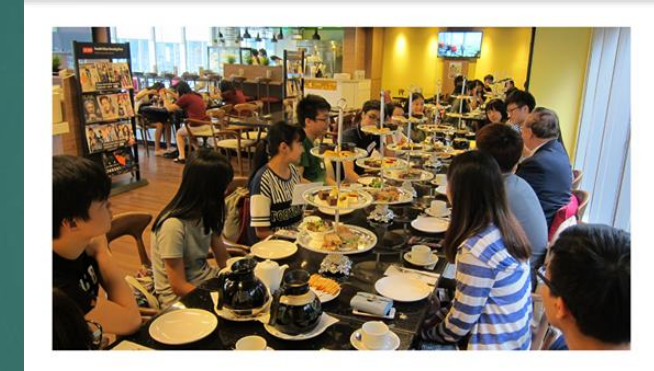

#### 1st Hi Tea

Start Time: Sep 10, 2017, 6:30:00 PM End Time: Sep 10, 2017, 9:00:00 PM Venue: The Green

Registration Period: from Aug 22, 2017, 10:10:00 AM to Aug 22, 2017, 4:05:00 PM

Do you want to talk to the college master and share you opinion to the college? Here comes a chance. The 1st Hi-tea event is coming. Please grab the

REGISTER

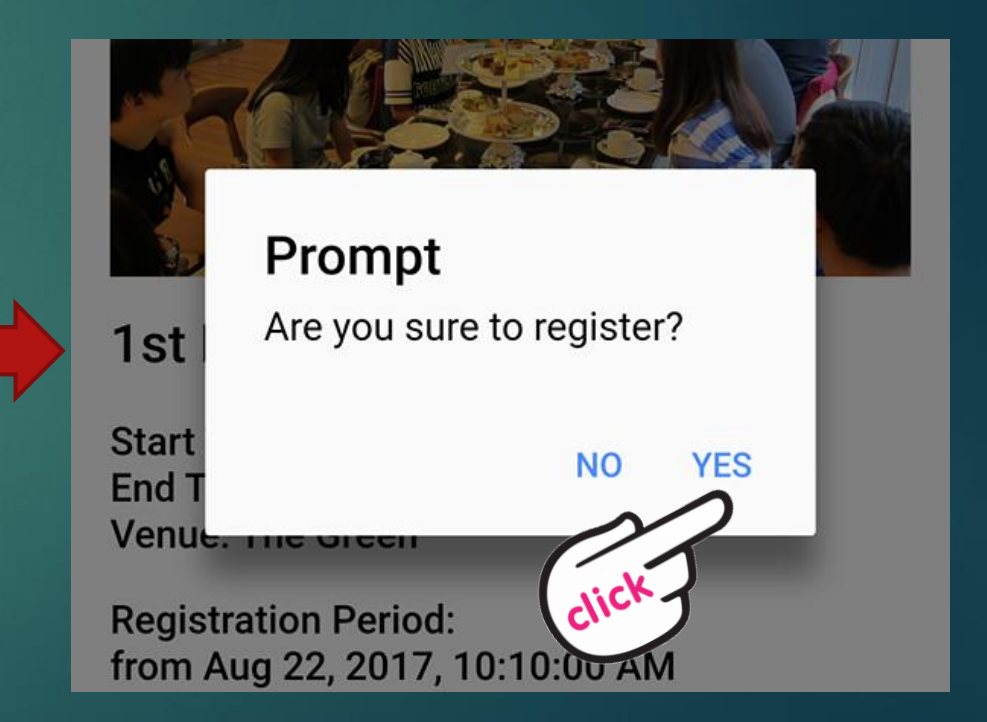

You will queue up for the further confirmation of the registration

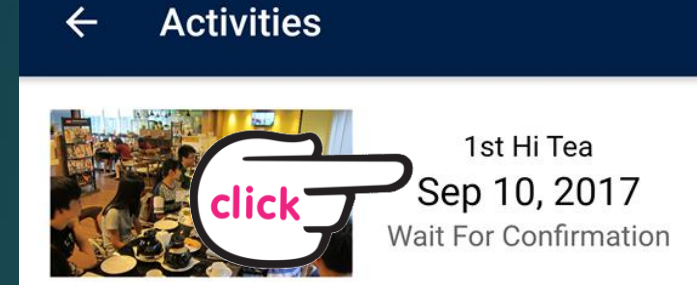

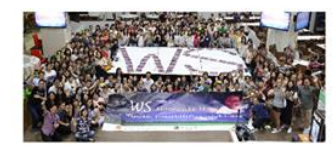

WS Mooncake Magic Sep 13, 2017 Unregistered

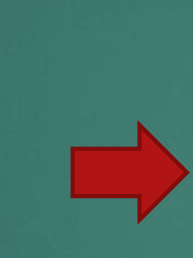

click

You can freely cancel the registration within the registration period:

#### ← Activity

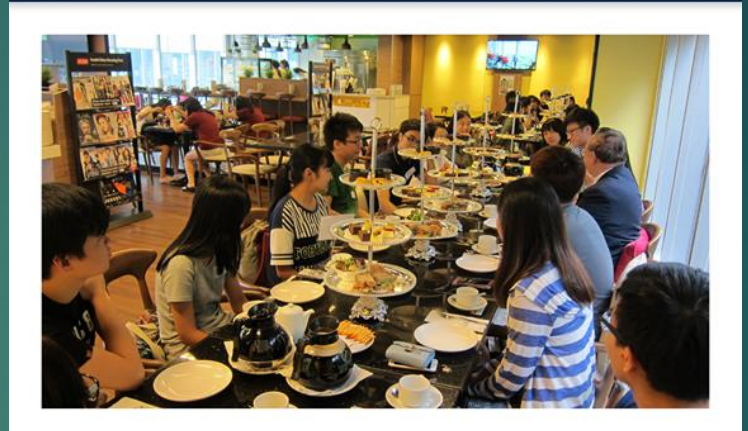

## 1st Hi Tea

Start Time: Sep 10, 2017, 6:30:00 PM End Time: Sep 10, 2017, 9:00:00 PM Venue: The Green

Registration Period: from Aug 22, 2017, 10:10:00 AM to Aug 22, 2017, 4:05:00 PM

Do you want to talk to the college master and share you opinion to the college? Here comes a chance. The 1st Hi-tea event is coming. Please grab the

CANCEL REGISTRATION

When the registration period ends, if you successfully registers the event, a notification will be received.

## You can also check the status of your registration at "My Activities"

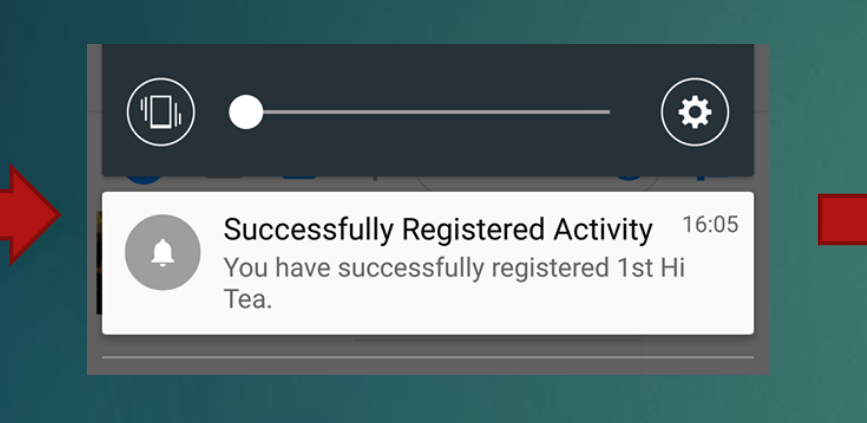

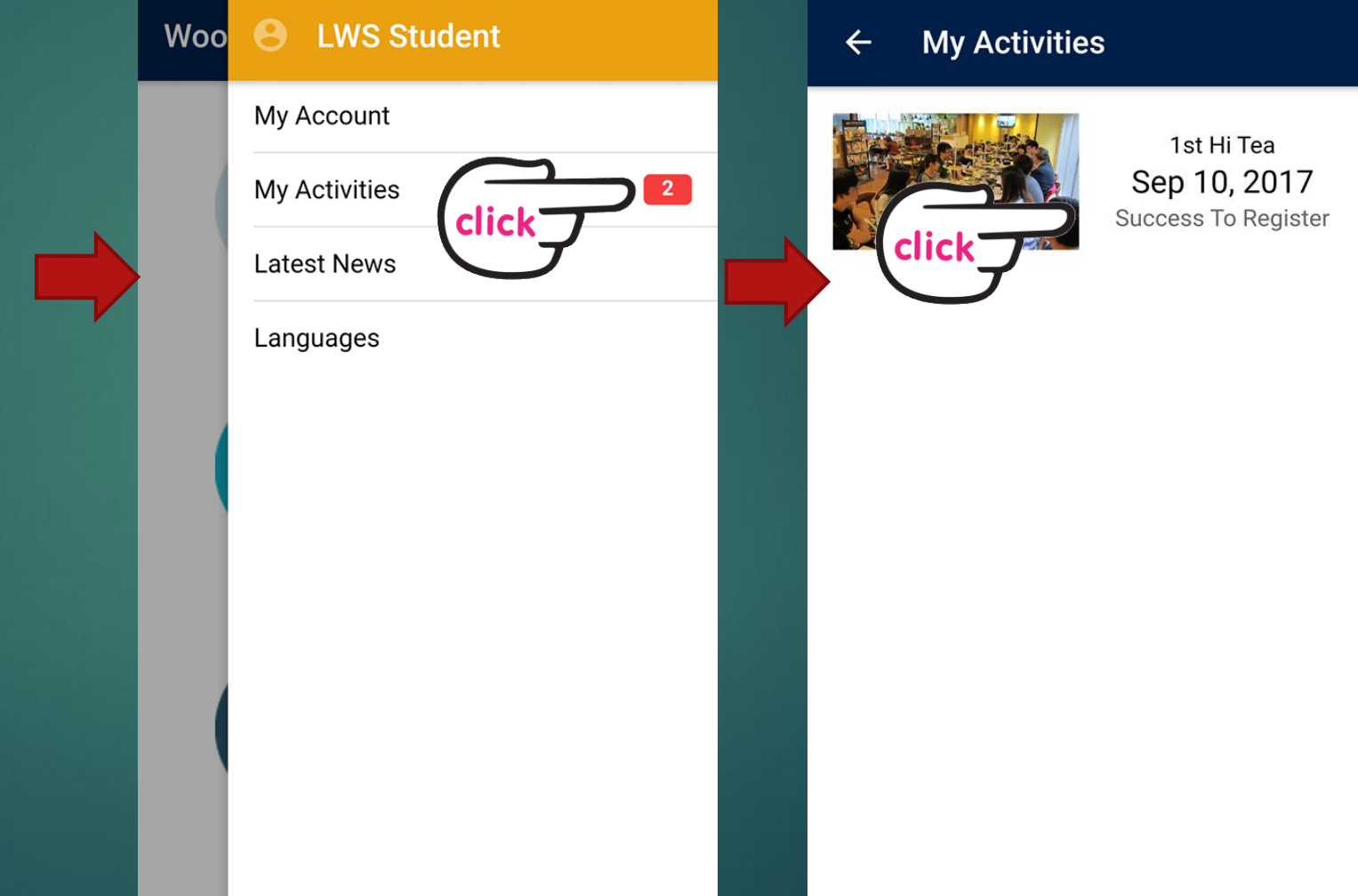

 Successful student should receive the QR code for attending the event

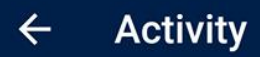

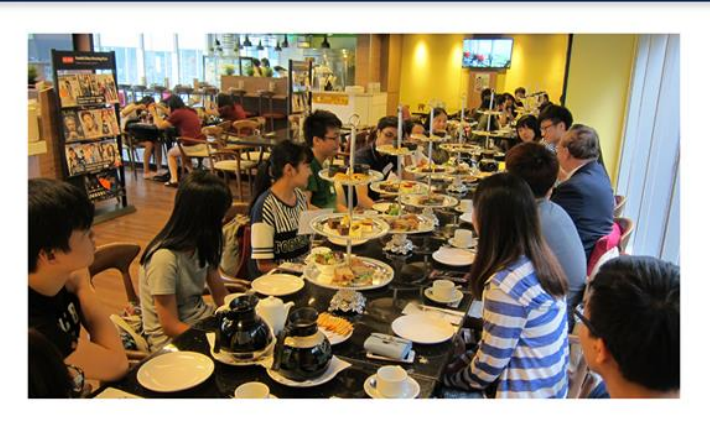

#### 1st Hi Tea

click

Date: Sep 10, 2017 Time: 6:30 PM Venue: The Green

Do you want to talk to the college master and share you opinion to the college? Here comes a chance. The 1st Hi-tea event is coming. Please grab the chance.

VIEW MY QRCODE

Event name, your photo and the event QR code will be shown. Please take this QR code for event attendance taking.

#### ← 1st Hi Tea

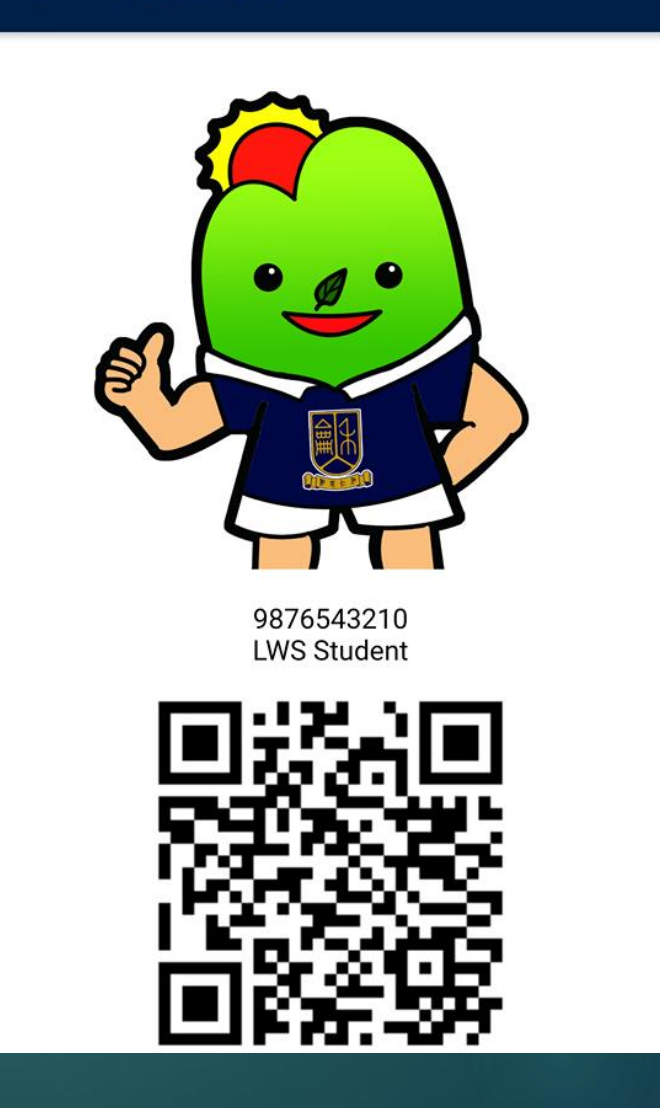

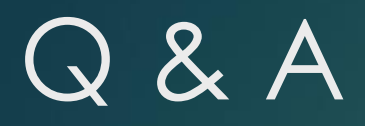

## Q: What can I do if I do not have a mobile number for login?

A: WoosApp require you to have your own mobile number, which should be the same as you have provided for college record, to login the system. In case you do not have any mobile number, please contact college office for assistance.

## Q: I cannot register for a high table dinner.

A: The system checks with your previous record. If you have participated in any one of the high table dinner already, you cannot register high table dinner anymore. If you are fail to attend the previous high table dinner and have not yet settled the dinner fee, you are also not allowed to register high table dinner. Prompt message from the app will be shown for the above cases. For any other cases, please contact college office for assistance.

# Enquiry

- Email: <u>wscollege@cuhk.edu.hk</u>
- ▶ Phone: 3943 1504